#### WEBバンキングのパソコン操作画面が新しくなります(その2)について

リニューアル「第2段階」の内容については、以下のとおりご案内いたします。

1. 変更日

平成30年9月10日より

2. リニューアル内容

5月実施のリニューアルと同様に「画面デザインの刷新」と「操作性の向上」を行います。 なお、振込業務で実施した画面遷移の変更や新規機能の追加はありません。

(1) 画面デザインの刷新

「口座情報のレイアウト変更」や「ボタン形式の変更」といった初めての方やご年配の方でも、 より見やすく、より使いやすいデザインにするための刷新を行いました。

(2) 操作性の向上

「サービスー覧機能の追加」や「ボタンの拡大および文言の変更」といった | B取引をより 操作しやすくするための改善を図りました。

#### お客様情報の変更手続き

<例:利用限度額変更画面>

| <ul> <li>・ 北伊勢上野</li> <li>・ トップページペー</li> <li>利用限度額変更</li> <li>         変共指の入力     <li>         現在の利用限度額     </li> </li></ul> | <b>伊信用金庫</b><br>入出金明細<br>町内容の確認 変更の完                                                   | 文字サイズ                                                          | ① <b>利用限度額のレイアウトの改善</b><br>利用限度額のレイアウトを                                |  |
|----------------------------------------------------------------------------------------------------|----------------------------------------------------------------------------------------|----------------------------------------------------------------|------------------------------------------------------------------------|--|
| 利用限度額                                                                                                    | 都度振込限度額<br>累計振込限度額                                                                     | 100 丁gr                                                        | 見やすくしました。                                                              |  |
| 変更内容の入力<br>利用限度調<br>(半角数字、カンマ不要)                                                                                              | - 朝度振込限<br>度積<br>開計振込限<br>産績<br>- 参第<br>-<br>-<br>-<br>-<br>-<br>-<br>-<br>-<br>-<br>- | 10,000千円以内で入力してください。<br>10 千円<br>10,000千円以内で入力してください。<br>50 千円 | 2 説明文言のレイアウトの改善<br>利用限度額変更時の注意文言の<br>レイアウトを変更し、入力が<br>スムーズにできるようにしました。 |  |
| 契約者情報変更トップ・<br>お問い合わせ                                                                                                    |                                                                                        | ∞ →                                                            |                                                                        |  |

## セキュリティ設定 <例:ログインパスワード変更画面>

| 1 Fyja-9a        | 入出金明維照会 振込               |               |                                                      |
|------------------|--------------------------|---------------|------------------------------------------------------|
| ログインパスワード変更      |                          | ? この画面のヘルプ    |                                                      |
| ログインバスワードの変更 変   | 極の完了                     |               | - ジョック ・ジョー ・ジョー ・ジョー ・ジョー ・ジョー ・ジョー ・ジョー ・・・・・・・・・・ |
| 変更内容の入力          |                          |               |                                                      |
| 現在のログインパフロード     |                          |               | パスワード変更時の注意文語                                        |
| (半角英数字)          | ••••••                   | ソフトウェアキーボード入力 |                                                      |
|                  | 6~12桁で必ず数字、英字それぞれ1文字以上使用 | してください。       |                                                      |
| 新しいログインパスワード     | •••••                    | ソフトウェアキーボード入力 | スムーズにできるようにしま                                        |
| (十两天故子)          | 確認のため、再度入力してください。        | ソフトウェアエーボード入力 |                                                      |
| 26 初約支援総交流トップム日本 | ······                   | ソフトウェアキーホード入力 |                                                      |
| ◎ 医村面消救炎型トツノへ戻る  |                          |               |                                                      |
| お問い合わせ FBサート     | スセンター <b>0120-497004</b> | L .           | 1                                                    |
|                  |                          |               |                                                      |

### 取引履歷照会 <例:照会条件入力画面>

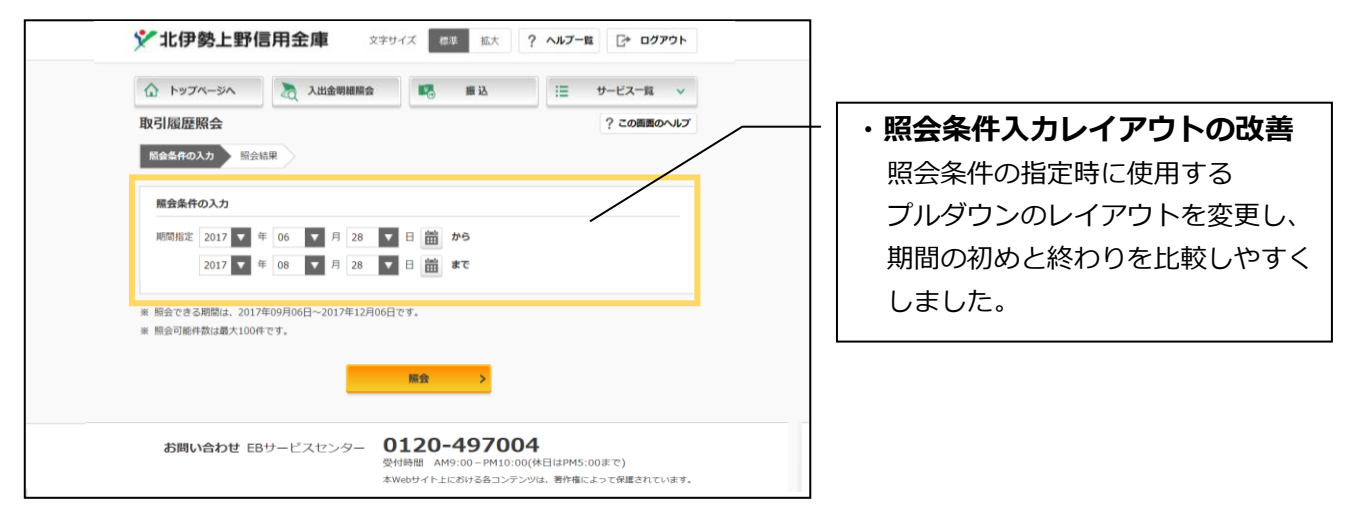

# 税金·各種料金の払込み(マルチペイメント)<例:収納機関番号入力画面>

| 父北伊勢上野信用金庫                                                                                                    |                   |
|----------------------------------------------------------------------------------------------------|-------------------|
| CREADED CREATER CREATER CREA |                   |
| 税金・各種料金の払込み                                                                                                    |                   |
| お茶紙結婚の入力 払込着情報の構態 口原の選択 内容の確認 払込の完了                                                                                                    | ・収納機関番号入力の        |
| ● ワンタイムバスワードをご利用されていないため、1日あたりのお牧奴相反類は100千円です。                                                                                                    | レイアウトの改善          |
| 収納機関番号の入力                                                                                                    | 入力項目とボタンのレイアウトを   |
| 双純機関語号(半角)                                                                                                    | 変更し、収納機関番号入力から次画面 |
| żt∧ >                                                                                                    | への遷移を行いやすくしました。   |
| 取引廠嚴の服会                                                                                                    |                   |
| 収納サービスの履歴を照会する場合は、「履歴照会」ボタンを押してください。                                                                                                    |                   |
| REED NR Co. >                                                                                                    |                   |
| × 間にる                                                                                                    | ページの<br>先踏へ       |

お客様情報の変更手続き税金・各種料金の払込み(マルチペイメント)業務の

その他の画面についても、同様の改善を行っています。